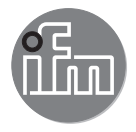

Operating instructions Electronic manometer PG28xx

CE

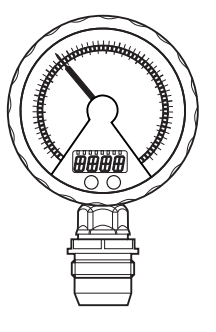

# Contents

| 1 Preliminary note<br>1.1 Symbols used       | 3<br>3                                                                                                    |
|----------------------------------------------|----------------------------------------------------------------------------------------------------|
| 2 Safety instructions                        | 3                                                                                                    |
| 3 Functions and features<br>3.1 Applications | 4<br>4                                                                                                    |
| <ul> <li>4 Function</li></ul>                | 5<br>5<br>6<br>6<br>                                                                                           |
| 5 Installation                               | 9                                                                                                    |
| 6 Electrical connection                      | 10                                                                                                    |
| 7 Operating and display elements             | 11                                                                                                    |
| <ul> <li>8 Menu</li></ul>                    |                                                                                                    |
| <ul> <li>9 Parameter setting</li></ul>       | 16<br>18<br>19<br>19<br>19<br>19<br>20<br>20<br>20<br>20<br>20<br>20<br>20<br>20<br>20<br>20<br>20<br>20<br>20 |
| 9.4.6 Calibrate curve of measured values     | 21                                                                                                    |

| 9.5 Service functions                         | 22       |
|-----------------------------------------------|----------|
| 9.5.1 Read min/max values for system pressure | 22       |
| 9.5.2 Reset all parameters to factory setting | 22       |
| 10 Operation                                  | 22       |
| 10.1 Read set parameters                      | 22       |
| 10.2 Error indications                        | 22       |
| 10.3 Setting ranges                           | 23       |
| 10.4 Further technical data2                  | 23       |
| 11 Factory setting2                           | 24<br>Uł |

# 1 Preliminary note

# 1.1 Symbols used

- Instruction
- > Reaction, result
- [...] Designation of pushbuttons, buttons or indications
- $\rightarrow$  Cross-reference

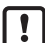

Important note

Non-compliance can result in malfunctions or interference.

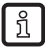

Information

Supplementary note.

# 2 Safety instructions

- Read this document before setting up the product and keep it during the entire service life.
- The product must be suitable for the corresponding applications and environmental conditions without any restrictions.
- Only use the product for its intended purpose ( $\rightarrow$  Functions and features).
- Only use the product for permissible media ( $\rightarrow$  Technical data).
- If the operating instructions or the technical data are not adhered to, personal injury and/or damage to property may occur.
- The manufacturer assumes no liability or warranty for any consequences caused by tampering with the product or incorrect use by the operator.

- Installation, electrical connection, set-up, operation and maintenance of the unit must be carried out by qualified personnel authorised by the machine operator.
- Protect units and cables against damage.

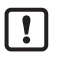

The unit must only be installed in a process connection for G1 sealing cones (e.g. ifm welding adapter, order no. E30013).

If the unit is installed in a 1" thread without sealing cone, this will lead to seal failure. Please use the PG27xx series in these applications.

For the scope of validity cULus:

The device shall be supplied from an isolating transformer having a secondary Listed fuse rated either

a) max 5 amps for voltages 0~20 Vrms (0~28.3 Vp) or

b) 100/Vp for voltages of 20~30 Vrms (28.3~42.4 Vp).

The Sensor shall be connected only by using any R/C (CYJV2) cord, having suitable ratings.

# 3 Functions and features

The unit monitors the system pressure in a plant.

### 3.1 Applications

Type of pressure: relative pressure

| Order no. | Measu<br>(in bi<br>extended c | ring range<br>rackets:<br>lisplay range) | Permi<br>overpr | ssible<br>essure | Burs | sting<br>sure |
|-----------|-------------------------------|------------------------------------------|-----------------|------------------|------|---------------|
|           | bar                           | PSI                                      | bar             | PSI              | bar  | PSI           |
| PG2893    | -125 (40)                     | -14.4362.7 (580.2)                       | 100             | 1450             | 350  | 5070          |
| PG2894    | -110 (16)                     | -14.5145 (232)                           | 50              | 725              | 150  | 2175          |
| PG2895    | -14 (6.4)                     | -14.558 (92.8)                           | 30              | 435              | 100  | 1450          |
| PG2896    | -0.1242.5 (4)                 | -1.836.27 (58.02)                        | 20              | 290              | 50   | 725           |
| PG2897    | -0.051 (1.6)                  | -0.7314.5 (23.21)                        | 10              | 145              | 30   | 435           |
| PG2899    | -11 (1.6)                     | -14.514.5 (23.20)                        | 10              | 145              | 30   | 435           |
|           | mbar                          | inH2O                                    | bar             | PSI              | bar  | PSI           |
| PG2898    | -12.4250 (400)                | -5.0100.4 (160.6)                        | 6               | 84               | 30   | 435           |
| PG2889    | -5100 (160)                   | -2.040.15 (64.25)                        | 4               | 58               | 30   | 435           |

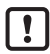

Avoid static and dynamic overpressure exceeding the given overload pressure by taking appropriate measures.

The indicated bursting pressure must not be exceeded. Even if the bursting pressure is exceeded only for a short time, the unit may be destroyed. ATTENTION: risk of injury!

Use in gases at pressures > 25 bar only after contacting the manufacturer ifm.

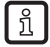

The unit can be operated at media temperatures up to  $145^{\circ}C$  (max. 1h) /  $125^{\circ}C$  (permanently). Therefore it is suitable for all standard cleaning and sterilisation processes (CIP, SIP).

# 4 Function

#### 4.1 Processing of the measured signals

• The unit generates 2 output signals according to the parameter settings.

 OUT1
 • Switching signal for system pressure limit value.

 OUT2
 • Analogue signal (4...20 mA, 20...4 mA).

• The unit displays the current system pressure.

Analogue display: circular scale with pointer.

Digital display (alphanumeric display, 4 digits).

· In addition, an LED ring with one of the following display options is available:

Display of set point and reset point.

Trend display (rising pressure / falling pressure).

Lag indicator function for maximum value or minimum value.

Display of pulsating signals and pressure peaks.

### 4.2 Pressure monitoring / switching function

OUT1 changes its switching state if it is above or below the set switching limits (SP1, rP1). The following switching functions can be selected:

- Hysteresis function / normally open: [OU1] = [Hno] (→ fig. 1).
- Hysteresis function / normally closed: [OU1] = [Hnc] (→ fig. 1).
   First the set point (SP1) is set, then the reset point (rP1) with the requested difference.
- Window function / normally open: [OU1] = [Fno] ( $\rightarrow$  fig. 2).
- Window function / normally closed: [OU1] = [Fnc] (→ fig. 2). The width of the window can be set by means of the difference between SP1 and rP1. SP1 = upper value, rP1 = lower value.

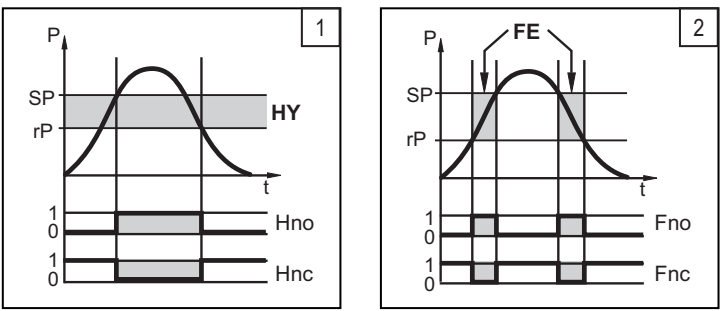

P = system pressure; HY = hysteresis; FE = window

#### 4.3 Pressure monitoring / analogue function

The analogue output can be configured: [OU2] defines whether the set measuring range is provided as 4...20 mA ([OU2] = [I]) or as 20...4 mA ([OU2] = [InEG]). Scaling can be set by means of the teaching process or by entering a value for the ASP and AEP parameters.

- Teaching the analogue start point [tASP] or setting the parameter [ASP] defines at which measured value the analogue signal is 4 mA (20 mA at [InEG]).
- Teaching the analogue end point [tAEP] or setting the parameter [AEP] defines at which measured value the output signal is 20 mA (4 mA at [InEG]).
   Minimum distance between [ASP] and [AEP] = 25 % of the final value of the measuring range.

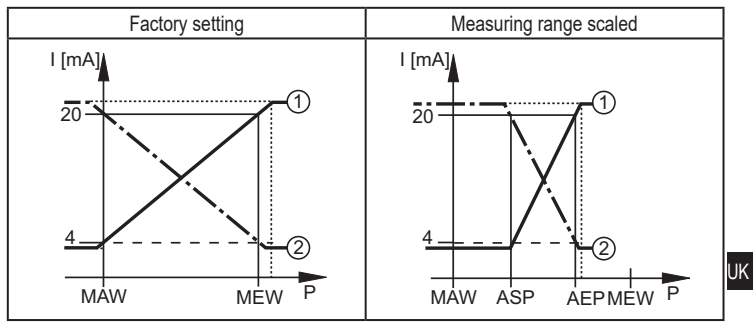

P = system pressure, MAW = initial value / MEW = final value of the measuring range (1): [OU2] = [I]; (2): [OU2] = [InEG]

In the set measuring range the output signal is between 4 and 20 mA ([OU2] = [I]) or between 20 and 4 mA ([OU2] = [InEG]). It is also indicated:

- System pressure above the measuring range:
  - Output signal 20 to 20.5 mA at [OU2] = []].
  - Output signal 4 to 3.8 mA at [OU2] = [InEG].
- System pressure below the measuring range:
  - Output signal 4 to 3.8 mA at [OU2] = [I].
  - Output signal 20 to 20.5 mA at [OU2] = [InEG].

# 4.4 Customer-specific calibration

The customer-specific calibration changes the curve of measured values compared to the real measured values (shifting / change of the gradient; (( $\rightarrow$  9.4.6) [CAL]).

- Two calibration points can be defined (CP1, CP2). The two points are independent of each other. They must be within the measuring range and not in the extended display range.
- The zero point calibration [COF] influences the calibration of the curve of mea-sured values. Recommendation: set [COF] to 0 ((→ 9.4.1) [COF]), then calibrate the curve of measured values.

After a change the calibration can be reset to factory setting (( $\rightarrow$  9.5.2) [rES]).

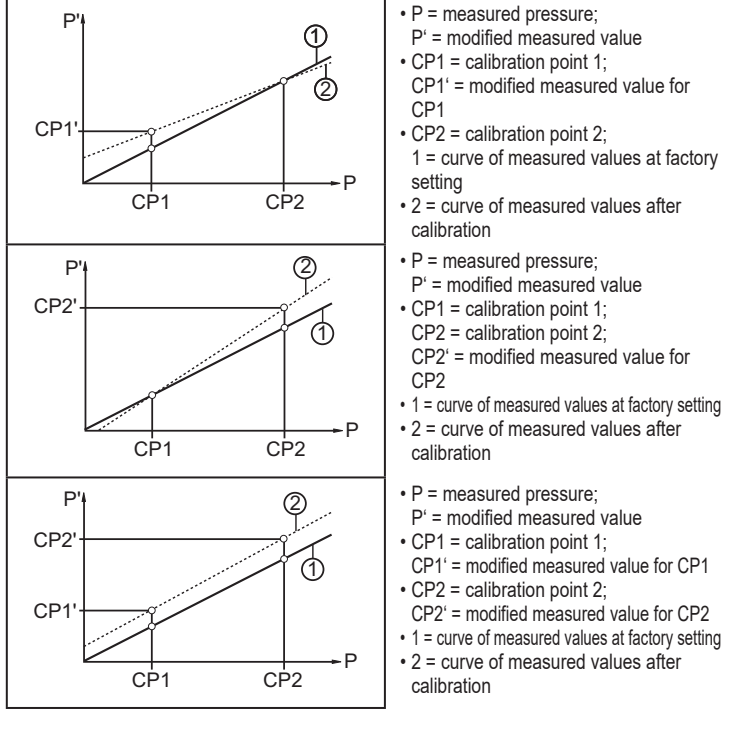

# 5 Installation

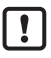

Before installing and removing the unit: make sure that no pressure is applied to the system. Note: If 0% is displayed and no pointer is visible, this does not mean that no pressure is applied to the system!

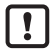

The unit must only be installed in a process connection for G1 sealing cones (e.g. ifm welding adapter, order no. E30013).

If the unit is installed in a 1" thread without sealing cone, this will lead to seal failure. Please use the PG27xx series in these applications.

Installation in a process connection for a G1 sealing cones

- Slightly grease the thread of the threaded sleeve (B) using a lubricating paste which is suitable and approved for the application.
- Insert the unit (A) into the process connection (C), push the threaded sleeve towards the internal thread of the process connection and lightly screw it in.
- Orientate the unit, tighten the threaded sleeve with a spanner and ensure that the unit is correctly oriented while doing so. Tightening torgue 20 Nm.

Use in hygienic areas to EHEDG

Make sure that the sensors are integrated into the system in accordance with EHEDG.

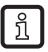

After installation the analogue display can be rotated / adapted to the installation position. Use gloves to do so.

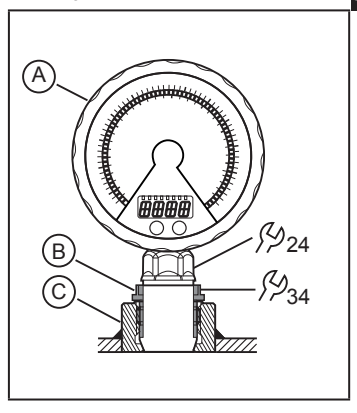

UK

# 6 Electrical connection

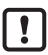

The unit must be connected by a qualified electrician.

The national and international regulations for the installation of electrical equipment must be adhered to.

Voltage supply according to EN 50178, SELV, PELV.

- Disconnect power.
- Connect the unit as follows:

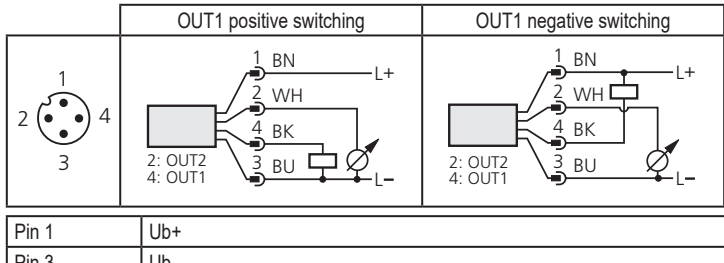

| FIII J       | 00-                                                             |
|--------------|-----------------------------------------------------------------|
| Pin 4 (OUT1) | <ul> <li>Binary switching output pressure monitoring</li> </ul> |
| Pin 2 (OUT2) | Analogue output for system pressure                             |

Core colours of ifm sockets:

1 = BN (brown), 2 = WH (white), 3 = BU (blue), 4 = BK (black)

# 7 Operating and display elements

| 1<br>2<br>3<br>4<br>4<br>6                                                                                                    |
|----------------------------------------------------------------------------------------------------|
| 1: Analogue display                                                                                                    |
| - Display of the current system pressure in bar and PSI or mbar and inH2O.                                                                                                    |
| 2: LED ring                                                                                                    |
| <ul> <li>According to the setting of parameter [LED] (→ 9.2):</li> <li>Display of set point and reset point.</li> <li>Lag indicator function for maximum value or minimum value.</li> <li>Display of pulsating signals and pressure peaks.</li> <li>Trend display: rising pressure or falling pressure.</li> </ul>                                                                                                    |
| 3: Indicator LEDs                                                                                                    |
| <ul> <li>LED 1 = system pressure of the digital display in bar.</li> <li>LED 2 = system pressure of the digital display in mbar.</li> <li>LED 3 = system pressure of the digital display in PSI.</li> <li>LED 4 = system pressure of the digital display in inH2O.</li> <li>LED 6 = system pressure in % of the scaling (range ASP to AEP) or COF value in %.</li> <li>LED 5, 7 = not used.</li> <li>LED 8 = switching status OUT1 (lights if output 1 is switched)</li> </ul> |
| 4: Alphanumeric display, 4 digits                                                                                                    |
| Display of the current system pressure.     Display of the parameters and parameter values.     Touch button Set*                                                                                                    |
| <ul> <li>Setting of the parameter values (continuously by touching permanently; step by step by touching briefly several times).</li> </ul>                                                                                                    |

6: Touch button Mode/Enter\*

- Selection of the parameters and acknowledgement of the parameter values.

 $^{\ast}$  The two touch buttons are activated simply by touching / deactivated by releasing the touch button.

The touch button must be completely covered to be activated.

Slow covering (e.g. liquid flows over the display) does not activate the touch button.

# 8 Menu

#### 8.1 Menu structure: main menu

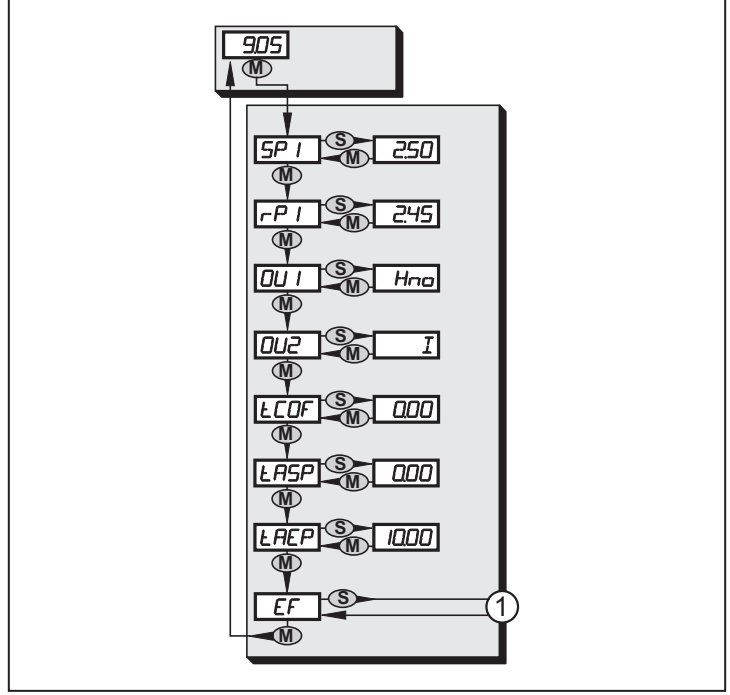

1: Change to menu level 2 (extended functions)

### 8.2 Explanation of the main menu

| SP1/rP1         Upper / lower limit value for system pressure at which OUT1 switches.           OU1         Output function for OUT1:<br>• Switching signal for the pressure limit values: hysteresis function [H] or<br>window function [F], either normally open [. no] or normally closed [. nc]. |
|----------------------------------------------------------------------------------------------------|
| OU1 Output function for OUT1:<br>• Switching signal for the pressure limit values: hysteresis function [H] or<br>window function [F], either normally open [. no] or normally closed [. nc].                                                                                                    |
|                                                                                                    |
| OU2 Output function for OUT2:<br>• Analogue signal for the current system pressure: 420 mA [I], 204 mA<br>[InEG].                                                                                                    |
| tCOF Teach zero-point calibration.                                                                                                    |
| tASP Teach analogue start point for system pressure: set measured value at which 4 mA is provided (20 mA if [OU2] = [InEG]).                                                                                                    |
| tAEP Teach analogue end point for system pressure: set measured value at which 20 mA is provided (4 mA if [OU2] = [InEG]).                                                                                                    |
| EF Extended functions / opening of menu level 2.                                                                                                    |

#### 8.3 Menu structure: level 2 (extended functions)

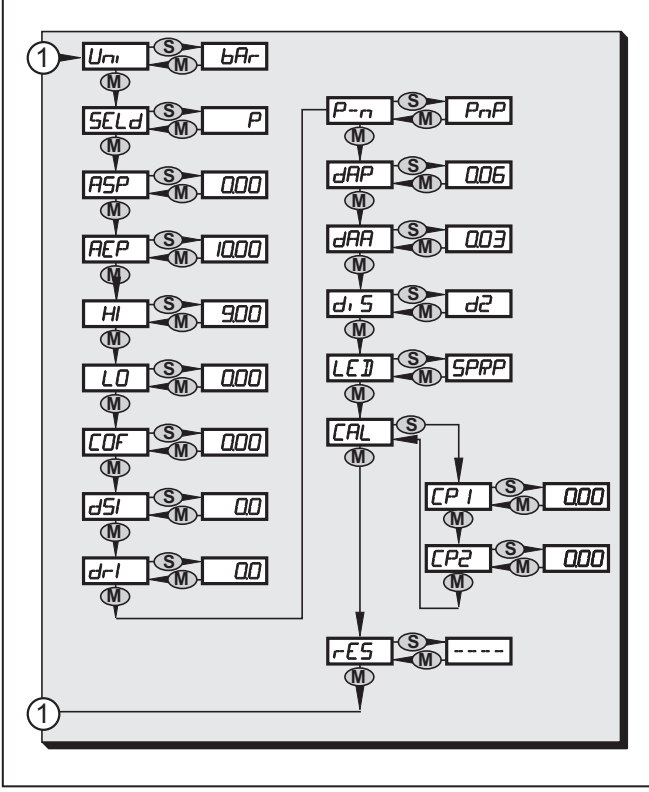

1: Change to the main menu

### 8.4 Explanation of the menu level 2

| Uni  | Standard unit of measurement for system pressure.                                                                   | ]  |
|------|----------------------------------------------------------------------------------------------------|----|
| SELd | Display mode:<br>• Pressure in the unit set in [Uni].<br>• Pressure in % of the set scaling of the analogue output. |    |
| ASP  | Analogue start point for system pressure: measured value at which 4 mA is provided (20 mA if [OU2] = [InEG]).       |    |
| AEP  | Analogue end point for system pressure: measured value at which 20 mA is provided (4 mA if [OU2] = [InEG]).         |    |
| HI   | Maximum value memory for system pressure.                                                                           | UK |
| LO   | Minimum value memory for system pressure.                                                                           |    |
| COF  | Zero-point calibration.                                                                                             |    |
| dS1  | Switch-on delay for OUT1.                                                                                           |    |
| dr1  | Switch-off delay for OUT1.                                                                                          |    |
| P-n  | Switching logic for OUT1: pnp or npn.                                                                               |    |
| dAP  | Damping for switching outputs and display.                                                                          |    |
| dAA  | Damping for analogue output (OUT2).                                                                                 |    |
| diS  | Update rate and orientation of the display.                                                                         |    |
| LED  | Setting for the LED ring.                                                                                           |    |
| CAL  | Calibration function (setting the curve of measured values).                                                        |    |
| CP1  | Calibration point 1                                                                                                 |    |
| CP2  | Calibration point 2                                                                                                 |    |
| rES  | Restore factory settings.                                                                                           |    |

# 9 Parameter setting

During parameter setting the unit remains in the operating mode. It continues its monitoring function with the existing parameters until the parameter setting has been completed.

Exceptions: changes to the parameters COF (  $\rightarrow$  9.4.1), CP1 and CP2 (  $\rightarrow$  9.4.6) take effect immediately

#### 9.1 General parameter setting

3 steps must be taken for each parameter setting:

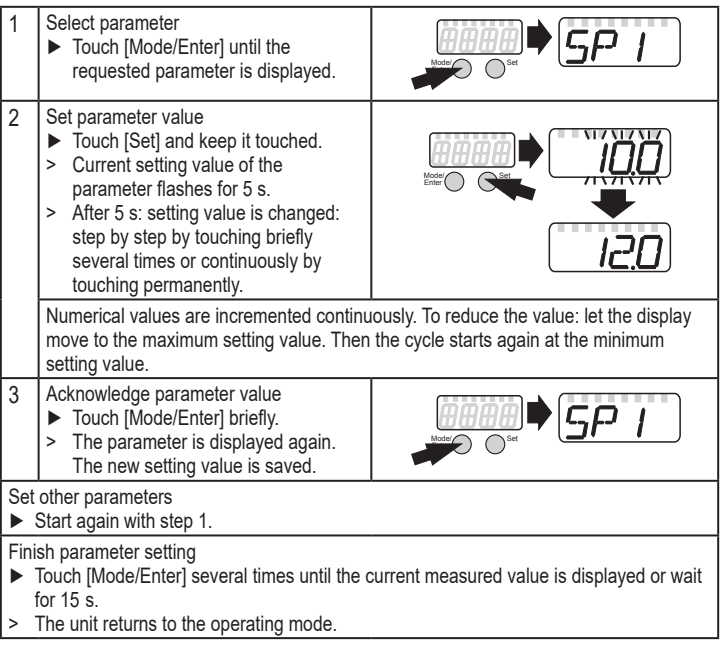

Timeout:

If no touch button is activated for 15 s during parameter setting, the unit returns to the operating mode with unchanged values.

• Change from menu level 1 to menu level 2:

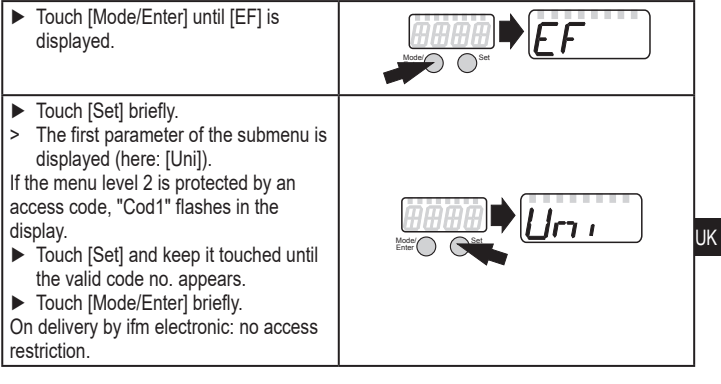

Locking / unlocking

The unit can be locked electronically to prevent an unintentional operation.

- Make sure that the unit is in the normal operating mode.
- Touch [Set],
- additionally touch [Mode/Enter] and keep both buttons touched for 10 s.
- > The LED for the current unit of measurement flashes, the current system pressure continues to be displayed. After 10 s the display goes out for approx. 1 s.
- Release [Mode/Enter] and [Set] again. Both buttons must be released within 4 s. If this does not happen, the unit remains unlocked.
- > [Loc] is displayed, the unit is locked. .

During operation the indicator LED for the display unit ( $\rightarrow$  7 Operating and display elements) is flashing if you try to open the menu.

For unlocking:

- Make sure that the unit is in the normal operating mode.
- Touch [Set],
- additionally touch [Mode/Enter] and keep both buttons touched for 10 s.
- > The LED for the current unit of measurement flashes, the current system pressure continues to be displayed. After 10 s the display goes out for approx. 1 s.
- Release [Mode/Enter] and [Set] again. Both buttons must be released within 4 s. If this does not happen, the unit remains locked.
- > [uLoc] is displayed, the unit is unlocked.

On delivery: unlocked.

# 9.2 Configuration of the digital display (optional)

| <ul> <li>Select [Uni] and set the unit of measurement:</li> <li>- [bAr], [mbAr], [PSI], [inHO].</li> </ul>                                                                                                    | וריו |
|----------------------------------------------------------------------------------------------------|------|
| The unit of measurement available for selection depends on the device. See table Setting ranges ( $\rightarrow$ 10.3).                                                                                                    |      |
| <ul> <li>Select [SELd] and set type of indication:         <ul> <li>[P]: system pressure in the unit set in Uni.</li> <li>[P%]: system pressure in % of the set scaling of the analogue output; the following applies: 0% = ASP value / 100% = AEP value.</li> </ul> </li> <li>Note: display "0%" does not mean that no pressure is applied to the system.</li> </ul>                                                                                                    | SELd |
| <ul> <li>Select [diS] and set the update rate of the display:         <ul> <li>[d1]: update of the measured values every 50 ms.</li> <li>[d2]: update of the measured values every 200 ms.</li> <li>[d3]: update of the measured values every 600 ms.</li> <li>[OFF] = The measured value display is deactivated in the Run mode. Touching one of the buttons indicates the current measured value for 15 s. Touching the [Mode/Enter] button again activates the display mode. The indicator LEDs remain active even if the display is deactivated.</li> </ul> </li> </ul>                                                                                                    | dı S |
| <ul> <li>Select [LED] and set the display function for the digital display and LED ring:         <ul> <li>[SPRP]: One LED on the LED ring indicates the set point and a second LED the reset point.</li> <li>[HInd]: 2 adjacent LEDs on the LED ring mark the lag indicator for maximum value ([HInd], high indication).</li> <li>[LInd]: 2 adjacent LEDs on the LED ring mark the lag indicator for minimum value ([LInd], low indication).</li> <li>[LInd]: 2 adjacent LEDs on the LED ring mark the lag indicator for minimum value ([LInd], low indication).</li> <li>To reset:</li> <li>Touch [Set] for 1 second.</li> <li>The two LEDs jump to the current position of the pointer.</li> <li>[Ph]: Display of pulsating signals and pressure peaks:                 <ul></ul></li></ul></li></ul> | LEJ  |

#### 9.3 Set output signals

| 9.3.1 Set output functions                                                                                                    |      |
|----------------------------------------------------------------------------------------------------|------|
| <ul> <li>Select [OU1] and set the switching function:</li> <li>[Hno] = hysteresis function/NO.</li> <li>[Hnc] = hysteresis function/NC.</li> <li>[Fno] = window function/NO.</li> <li>[Fnc] = window function/NC.</li> </ul>                                                                                                    | 001  |
| <ul> <li>Select [OU2 ] and set the analogue function:</li> <li>[I] = current signal proportional to pressure 420 mA.</li> <li>[InEG] = current signal proportional to pressure 204 mA.</li> </ul>                                                                                                    | 002  |
| 9.3.2 Set switching limits                                                                                                    |      |
| Select [SP1] and set the value at which the output switches.                                                                                                    | 5P 1 |
| Select [rP1] and set the value at which OUT1 switches off.<br>rP1 is always smaller than SP1. The unit only accepts values which are<br>lower than SP1.                                                                                                    | rP   |
| 9.3.3 Scale analogue value for OUT2                                                                                                    |      |
| <ul> <li>Set the minimum pressure requested in the system.</li> <li>Touch [Mode/Enter] until [tASP] appears.</li> <li>Touch [Set] and keep it touched.</li> <li>Current setting value flashes.</li> <li>Release [Set] when the display stops flashing.</li> <li>New setting value is displayed.</li> <li>Touch [Mode/Enter] briefly.</li> <li>The current system pressure is defined as start value for the analogue signal.</li> </ul> | LASP |
| <ul> <li>Set the maximum pressure requested in the system.</li> <li>Touch [Mode/Enter] until [tAEP] appears.</li> <li>Touch [Set] and keep it touched.</li> <li>Current setting value flashes.</li> </ul>                                                                                                    | LAEP |

- Release [Set] when the display stops flashing.
- > New setting value is displayed.
- Touch [Mode/Enter] briefly.
- > The current system pressure is defined as end value for the analogue signal.

ASP / AEP can only be set automatically within defined limits ( $\rightarrow$  10.3 Setting ranges). If automatic setting is carried out at an invalid pressure value, [UL] or [OL] is displayed. After acknowledgement by [Mode/Enter] [Err] flashes, the ASP value / AEP value is not changed.

# As an alternative: ▶ Select [ASP] and set the measured value at which 4 mA is provided (20 mA at [OU2] = [InEG]).

 Select [AEP] and set the measured value at which 20 mA is provided (4 mA at [OU2] = [InEG]).

Minimum distance between ASP and AEP = 25 % of the final value of the measuring range (turn-down 1:4).

# 9.4 User settings (optional)

# 9.4.1 Carry out zero point calibration

| Select [COF] and set a value between -5% and 5% of the final value of<br>the measuring range. The internal measured value "0" is shifted by this<br>value.                                                                                                    | COF  |
|----------------------------------------------------------------------------------------------------|------|
| As an alternative: automatic adjustment of the offset in the range 0 bar $\pm5$ %.                                                                                                    | LCOF |
| <ul> <li>Make sure that no pressure is applied to the system.</li> <li>Touch [Mode/Enter] until [tCOF] appears.</li> <li>Touch [Set] and keep it touched.</li> <li>The current offset value (in %) flashes briefly.</li> <li>The current system pressure is displayed.</li> <li>Release [Set].</li> <li>Touch [Mode/Enter] briefly (= to confirm the new offset value).</li> </ul> |      |

### 9.4.2 Set delay time for OUT1

| <ul> <li>[dS1] = switch-on delay / [dr1] = switch-off delay.</li> <li>▶ Select [dS1] or [dr1] and set a value between 0.1 and 50 s (at 0.0 the delay time is not active).</li> </ul> | d5  <br>dr |  |
|----------------------------------------------------------------------------------------------------|------------|--|
|                                                                                                    |            |  |

# 9.4.3 Set switching logic for OUT1

► Select [P-n] and set [PnP] or [nPn].

# 9.4.4 Set damping for the switching signal

| <ul> <li>Select [dAP] and set a value between 0.01 and 30 s.</li> </ul> | HAD |
|-------------------------------------------------------------------------|-----|
| dAP value = response time between pressure change and change of the     | "'' |
| switching status in seconds.                                            |     |
| [dAP] influences the switching frequency: f <sub>max</sub> = 1 ÷ 2dAP.  |     |
| [dAP] also has an effect on the display.                                |     |
|                                                                         |     |

AEF

/--m

#### 9.4.5 Set damping for the analogue signal

▶ Select [dAA] and set a value between 0.01 and 30 s.

dAA value = response time between pressure change and change of the analogue signal in seconds.

#### 9.4.6 Calibrate curve of measured values

If the unit is to adopt the settings for the calibration points, the following conditions must be adhered to:

- CP1 and CP2 must be within the measuring range (i.e. between ASP and AEP).
- CP1 and CP2 must not be in the extended display range.
- Minimum distance between the calibration points CP1 and CP2 = 5 % of the final value of UK the measuring range.
- Maximum correction value =  $\pm 2$  % of the final value of the measuring range.

| Set a defined reference pressure between ASP and AEP<br>Select [CAL]                                                                                                    | in the system.               |
|----------------------------------------------------------------------------------------------------|------------------------------|
| Touch [Set] briefly                                                                                                    |                              |
| ICP11 is displayed                                                                                                    |                              |
| Touch [Set] for 5 s                                                                                                    |                              |
| The pressure measured by the unit is displayed                                                                                                    |                              |
| <ul> <li>The pressure measured by the unit is displayed.</li> <li>Touch [Sot] until the set reference pressure is indicated /</li> </ul>                                                                                                    | massured                     |
| Fouch [Sei] until the set reference pressure is indicated (<br>pressure = reference pressure) or the corresponding and                                                                                                    |                              |
| provided to OUT2                                                                                                    |                              |
| Touch [Mode/Enter] briefly                                                                                                    |                              |
| ► Touch [mode/Enter] bheny.                                                                                                    |                              |
| <ul> <li>[CF1] IS UISplayeu.</li> <li>Touch [Mode/Enter] briefly.</li> </ul>                                                                                                    |                              |
| FOUCH [MODE/Enter] brienty.                                                                                                    |                              |
| Continuo with a) ar b)                                                                                                    |                              |
| Continue with a) or b).                                                                                                    |                              |
|                                                                                                    |                              |
| a) Finish calibration:                                                                                                    |                              |
| a) Finish calibration:<br>▶ Touch [Mode/Enter] briefly.                                                                                                    | CP2                          |
| <ul> <li>a) Finish calibration:</li> <li>▶ Touch [Mode/Enter] briefly.</li> <li>&gt; [CAL] is displayed.</li> </ul>                                                                                                    | [ <i>CP2</i> ]               |
| <ul> <li>a) Finish calibration:</li> <li>Touch [Mode/Enter] briefly.</li> <li>&gt; [CAL] is displayed.</li> <li>b) Change a 2nd point on the curve of measured values:</li> </ul>                                                                                                    | 693                          |
| <ul> <li>a) Finish calibration:</li> <li>Touch [Mode/Enter] briefly.</li> <li>[CAL] is displayed.</li> <li>b) Change a 2nd point on the curve of measured values:</li> <li>Set a second defined reference pressure in the system.</li> </ul>                                                                                                    | CP2                          |
| <ul> <li>a) Finish calibration:</li> <li>Touch [Mode/Enter] briefly.</li> <li>&gt; [CAL] is displayed.</li> <li>b) Change a 2nd point on the curve of measured values:</li> <li>▶ Set a second defined reference pressure in the system.</li> <li>▶ Touch [Set] for 5 s.</li> </ul>                                                                                                    |                              |
| <ul> <li>a) Finish calibration:</li> <li>▶ Touch [Mode/Enter] briefly.</li> <li>&gt; [CAL] is displayed.</li> <li>b) Change a 2nd point on the curve of measured values:</li> <li>▶ Set a second defined reference pressure in the system.</li> <li>▶ Touch [Set] for 5 s.</li> <li>&gt; The pressure measured by the unit is displayed.</li> </ul>                                                                                                    | CP2                          |
| <ul> <li>a) Finish calibration:</li> <li>Touch [Mode/Enter] briefly.</li> <li>&gt; [CAL] is displayed.</li> <li>b) Change a 2nd point on the curve of measured values:</li> <li>Set a second defined reference pressure in the system.</li> <li>Touch [Set] for 5 s.</li> <li>&gt; The pressure measured by the unit is displayed.</li> <li>Touch [Set] until the set reference pressure is indicated (</li> </ul>                                                                                                    | measured                     |
| <ul> <li>a) Finish calibration:</li> <li>Touch [Mode/Enter] briefly.</li> <li>[CAL] is displayed.</li> <li>b) Change a 2nd point on the curve of measured values:</li> <li>b) Set a second defined reference pressure in the system.</li> <li>Touch [Set] for 5 s.</li> <li>The pressure measured by the unit is displayed.</li> <li>Touch [Set] until the set reference pressure is indicated (pressure = reference pressure) or the corresponding ana</li> </ul>                                                                                                    | measured<br>alogue signal is |
| <ul> <li>a) Finish calibration:</li> <li>Touch [Mode/Enter] briefly.</li> <li>[CAL] is displayed.</li> <li>b) Change a 2nd point on the curve of measured values:</li> <li>b) Set a second defined reference pressure in the system.</li> <li>Touch [Set] for 5 s.</li> <li>The pressure measured by the unit is displayed.</li> <li>Touch [Set] until the set reference pressure is indicated (pressure = reference pressure) or the corresponding and provided to OUT2.</li> </ul>                                                                                                    | measured<br>alogue signal is |
| <ul> <li>a) Finish calibration:</li> <li>Touch [Mode/Enter] briefly.</li> <li>[CAL] is displayed.</li> <li>b) Change a 2nd point on the curve of measured values:</li> <li>b) Set a second defined reference pressure in the system.</li> <li>Touch [Set] for 5 s.</li> <li>The pressure measured by the unit is displayed.</li> <li>Touch [Set] until the set reference pressure is indicated (pressure = reference pressure) or the corresponding and provided to OUT2.</li> <li>Touch [Mode/Enter] briefly.</li> </ul>                                                                                                    | measured<br>alogue signal is |
| <ul> <li>a) Finish calibration:</li> <li>Touch [Mode/Enter] briefly.</li> <li>[CAL] is displayed.</li> <li>b) Change a 2nd point on the curve of measured values:</li> <li>b) Change a 2nd point on the curve of measured values:</li> <li>b) Change a 2nd point on the curve of measured values:</li> <li>b) Change a 2nd point on the curve of measured values:</li> <li>b) Change a 2nd point on the curve of measured values:</li> <li>b) Change a 2nd point on the curve of measured values:</li> <li>b) Change a 2nd point on the curve of measured values:</li> <li>b) Change a 2nd point on the curve of measured values:</li> <li>b) Change a 2nd point on the curve of measured values:</li> <li>b) Touch [Set] for 5 s.</li> <li>c) Touch [Mode/Enter] briefly.</li> <li>c) [CP2] is displayed.</li> </ul> | measured<br>alogue signal is |
| <ul> <li>a) Finish calibration:</li> <li>Touch [Mode/Enter] briefly.</li> <li>[CAL] is displayed.</li> <li>b) Change a 2nd point on the curve of measured values:</li> <li>Set a second defined reference pressure in the system.</li> <li>Touch [Set] for 5 s.</li> <li>The pressure measured by the unit is displayed.</li> <li>Touch [Set] until the set reference pressure is indicated (pressure = reference pressure) or the corresponding and provided to OUT2.</li> <li>Touch [Mode/Enter] briefly.</li> <li>[CP2] is displayed.</li> <li>Touch [Mode/Enter] briefly.</li> </ul>                                                                                                    | measured<br>alogue signal is |

dAA

#### 9.5 Service functions

#### 9.5.1 Read min/max values for system pressure

| <ul> <li>Select [HI] or [LO] and touch [Set] briefly.</li> <li>[HI] = maximum value, [LO] = minimum value.</li> <li>Delete memory:</li> <li>Select [HI] or [LO].</li> <li>Touch [Set] and keep it touched until [] is displayed.</li> <li>Touch [Mode/Enter] briefly.</li> </ul> | HI<br>LO |
|----------------------------------------------------------------------------------------------------|----------|
|----------------------------------------------------------------------------------------------------|----------|

# 9.5.2 Reset all parameters to factory setting Select IFES

| <ul> <li>Select [rES].</li> </ul>                                    |  |
|----------------------------------------------------------------------|--|
| Touch [Set] and keep it touched until [] is displayed.               |  |
| Touch [Mode/Enter] briefly.                                          |  |
| It is recommended to take down your own settings in the table before |  |
| carrying out a reset ( $\rightarrow$ 11 Factory setting).            |  |

# 10 Operation

After power on, the unit is in the Run mode (= normal operating mode). It carries out its measurement and evaluation functions and provides output signals according to the set parameters.

Operating indicators ( $\rightarrow$  7 Operating and display elements).

Reset the lag indicator (if [LED] = [HInd] or [LInd]):

- Touch [Set] for 1 second.
- > The two lag indicator LEDs jump to the current position of the pointer.

### 10.1 Read set parameters

- ▶ Touch [Mode/Enter] until the requested parameter is displayed.
- ► Touch [Set] briefly.
- > The unit displays the corresponding parameter value for about 15 s. After another 15 s it returns to the Run mode.

### 10.2 Error indications

| [OL]  | Overload pressure (measuring range exceeded).                                            |
|-------|------------------------------------------------------------------------------------------|
| [UL]  | Underload pressure (below measuring range).                                              |
| [SC1] | Short circuit in OUT1. The output is switched off as long as the short circuit persists. |
| [Err] | Flashing: internal error, invalid entry.                                                 |
|       |                                                                                          |

The messages SC1 and Err are displayed even if the display is switched off.

#### 10.3 Setting ranges

|     |       | SI     | P1    | rF     | י1    | AS     | SP    | A      | ΞP    |       | ]  |
|-----|-------|--------|-------|--------|-------|--------|-------|--------|-------|-------|----|
|     |       | min    | max   | min    | max   | min    | max   | min    | max   |       |    |
| 889 | mbar  | -4.8   | 160.0 | -5.0   | 159.8 | -5.0   | 135.0 | 20.0   | 160.0 | 0.1   |    |
| PG2 | inH2O | -1.95  | 64.25 | -2.05  | 64.15 | -2.00  | 54.20 | 8.05   | 64.25 | 0.05  |    |
| 893 | bar   | -0.96  | 40.00 | -1.00  | 39.96 | -1.00  | 33.76 | 5.24   | 40.00 | 0.02  |    |
| PG2 | PSI   | -13.8  | 579.9 | -14.4  | 579.3 | -14.4  | 489.3 | 75.9   | 579.9 | 0.3   | UK |
| 894 | bar   | -0.98  | 16.00 | -1.00  | 15.98 | -1.00  | 13.50 | 1.50   | 16.00 | 0.01  |    |
| PG2 | PSI   | -14.3  | 232.0 | -14.5  | 231.8 | -14.5  | 195.7 | 21.8   | 232.0 | 0.1   |    |
| 895 | bar   | -0.990 | 6.400 | -1.000 | 6.390 | -1.000 | 5.400 | 0.000  | 6.400 | 0.005 |    |
| PG2 | PSI   | -14.35 | 92.80 | -14.50 | 92.70 | -14.50 | 78.30 | 0.00   | 92.80 | 0.05  |    |
| 896 | bar   | -0.120 | 4.000 | -0.124 | 3.996 | -0.124 | 3.370 | 0.500  | 4.000 | 0.002 |    |
| PG2 | PSI   | -1.74  | 58.02 | -1.80  | 57.96 | -1.80  | 48.87 | 7.26   | 58.02 | 0.03  |    |
| 897 | bar   | -0.048 | 1.600 | -0.050 | 1.598 | -0.050 | 1.350 | 0.200  | 1.600 | 0.001 |    |
| PG2 | PSI   | -0.69  | 23.22 | -0.73  | 23.19 | -0.73  | 19.59 | 2.91   | 23.22 | 0.01  |    |
| 898 | mbar  | -12.0  | 400.0 | -12.4  | 399.6 | -12.4  | 337.6 | 50.0   | 400.0 | 0.2   |    |
| PG2 | inH2O | -4.8   | 160.6 | -5.0   | 160.4 | -5.0   | 135.5 | 20.1   | 160.6 | 0.1   |    |
| 899 | bar   | -0.998 | 1.600 | -1.000 | 1.598 | -1.000 | 1.100 | -0.500 | 1.600 | 0.001 |    |
| PG2 | PSI   | -14.45 | 23.20 | -14.50 | 23.18 | -14.50 | 15.95 | -7.25  | 23.20 | 0.02  |    |

 $\Delta P$  = step increment

ñ

#### 10.4 Further technical data

Further technical data and scale drawing at www.ifm.com.

### 11 Factory setting

|            | Factory setting | User setting |
|------------|-----------------|--------------|
| SP1        | 25.0 % VMR*     |              |
| rP1        | 24.9 % VMR*     |              |
| OU1        | Hno             |              |
| OU2        | I               |              |
| COF / tCOF | 0.0             |              |
| ASP / tASP | 0% VMR*         |              |
| AEP / tAEP | 100% VMR*       |              |
| Uni        | bAr / mbAr      |              |
| SELd       | Р               |              |
| dS1        | 0.0             |              |
| dr1        | 0.0             |              |
| P-n        | pnp             |              |
| dAP        | 0.06            |              |
| dAA        | 0.03            |              |
| dis        | d2              |              |
| LED        | SPRP            |              |
| CP1        | 0.00            |              |
| CP2        | 0.00            |              |

\* = the indicated percentage of the final value of the measuring range (VMR) of the corresponding sensor is set (for PG2899 the percentage of the measuring span).

UK

More information at www.ifm.com